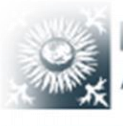

RHÖN-KLINIKUM AKTIENGESELLSCHAFT

### Startseite Campus Akader

Campus Akademie Bad Neustadt

BIKE - Fortbildungseinrichtung am UKGM Marburg BI

BIZ - Bildungszentrum Gießen

# Kurzanleitung E-Learning

# für die Rolle der Lernenden

| Personalnumme | (8-stellig) / Anmeldename         |       |  |
|---------------|-----------------------------------|-------|--|
| Kennwort      |                                   |       |  |
| Angemeldet b  | leiben <u>(Sicherheitsinforma</u> | tion) |  |

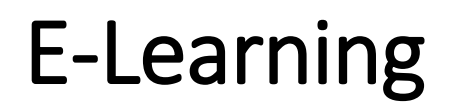

## Anmeldung

Das E-Learning Portal ist über das Internet von überall aus erreichbar: <u>https://imc-e-learning.rhoen-klinikum-ag.com</u>

und im Intranet verlinkt

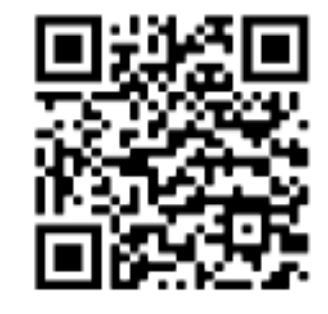

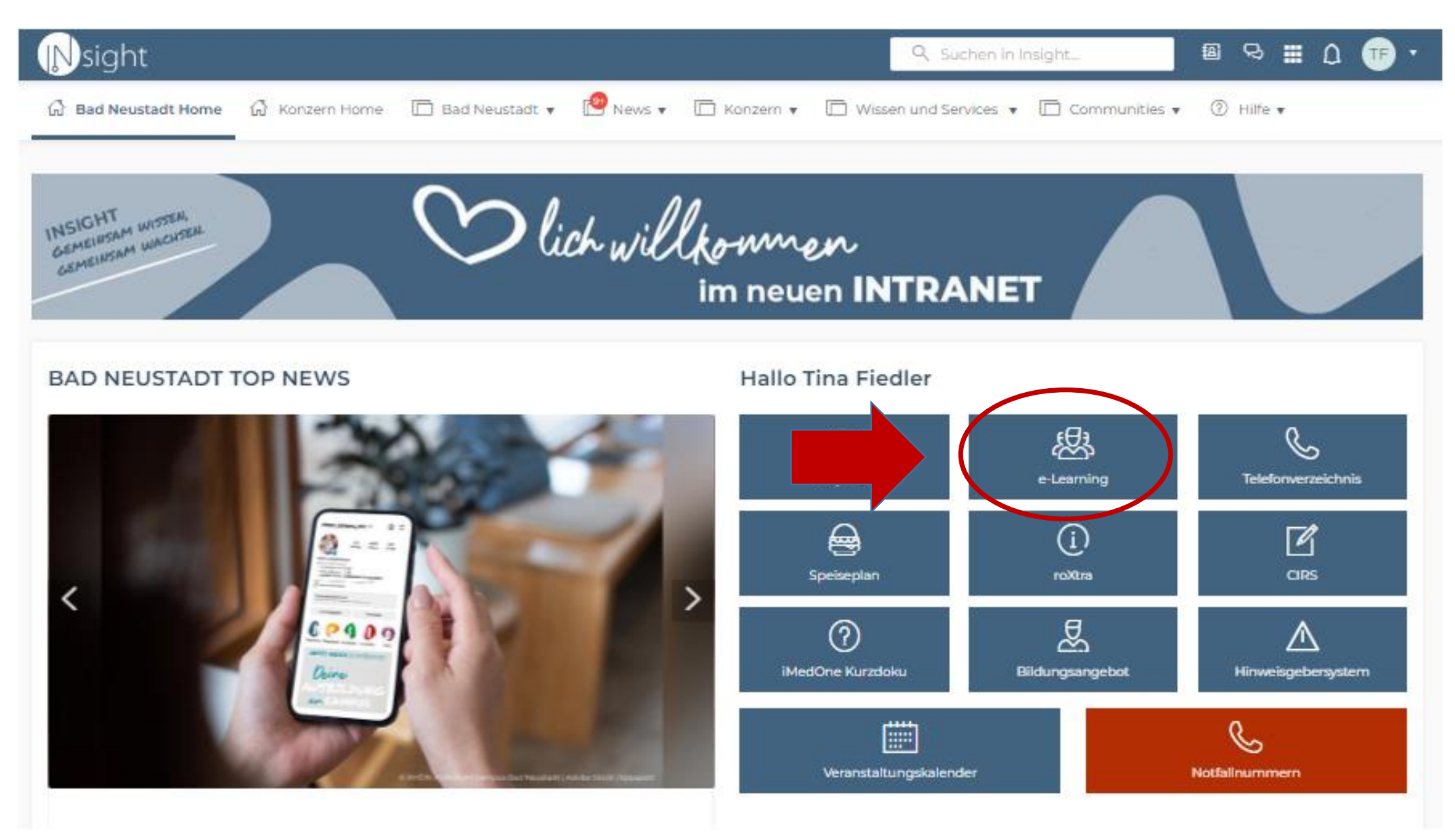

Kurzanleitung imc Learning Suite\_Lernende

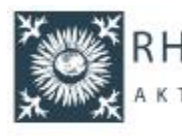

RHÖN-KLINIKUM AKTIENGESELLSCHAFT Startseite

Campus Akademie Bad Neustadt

BIKE - Fortbildungseinrichtung am UKGM Marburg

BIZ - Bildungszentrum Gießen

Der Anmeldename besteht aus Ihrer **Personalnummer** und - wenn diese aus weniger als acht Ziffern besteht entsprechend vielen vorangestellten Nullen. Bei einer 6-stelligen Personalnummer, müssen also zwei Nullen vorangestellt werden, bei einer 7-stelligen Personalnummer nur eine.

Bsp. Lautet Ihre Personalnummer 123456 ist Ihr Anmeldename 00123456

| Anmelden                                    |  |
|---------------------------------------------|--|
| Personalnummer (8-stellig) / Anmeldename    |  |
| Personalnummer (8-stellig)                  |  |
| Kennwort                                    |  |
| Willkommen!                                 |  |
| Angemeldet bleiben (Sicherheitsinformation) |  |
| Anmelden                                    |  |
| Kennwort vergessen?                         |  |

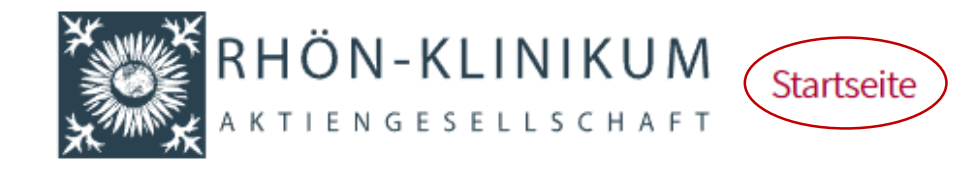

Katalog Lernstatus

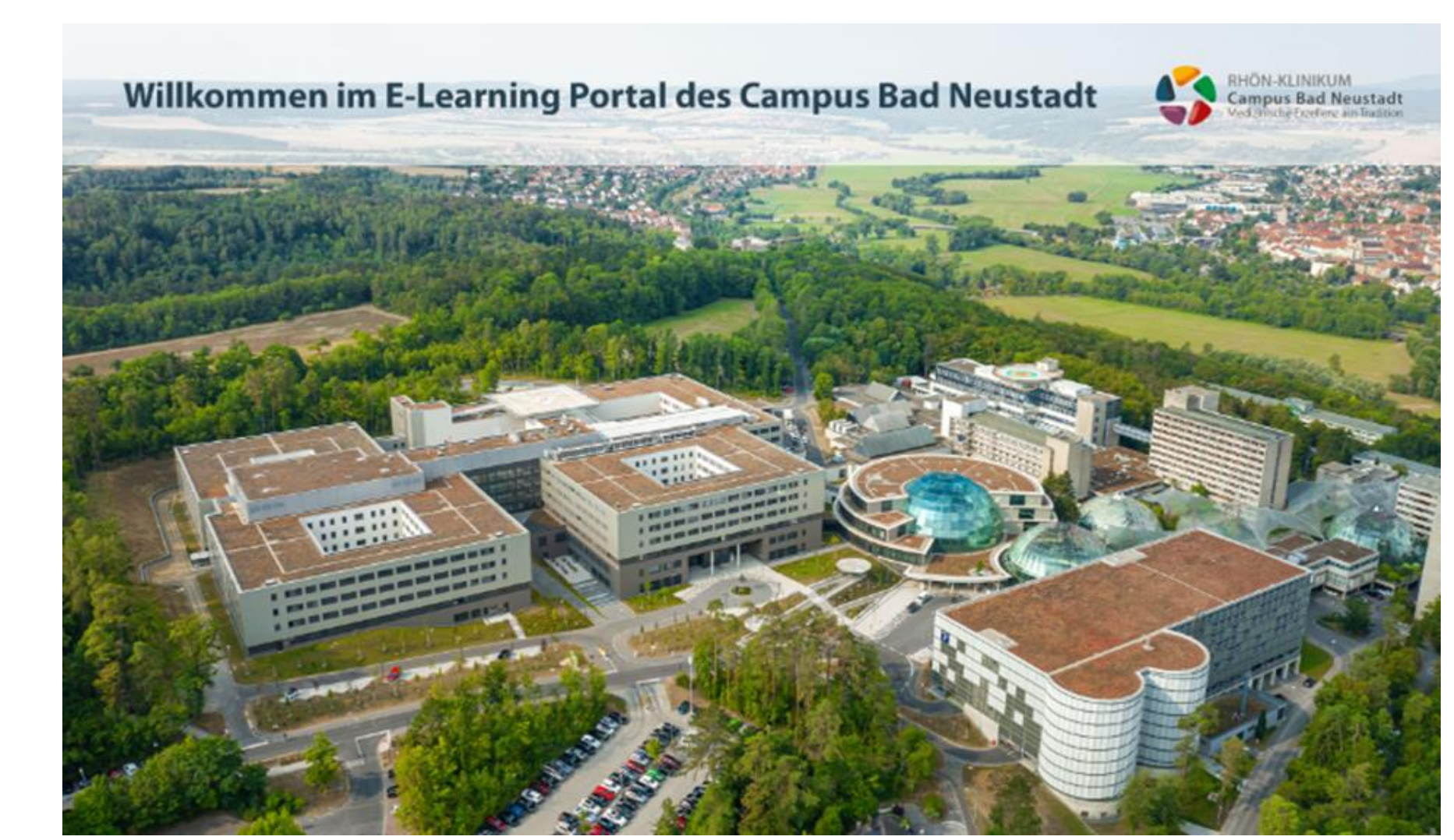

Q = Suchfunktion
P Nachrichten
P Sprache
P Rollen
Profil

....

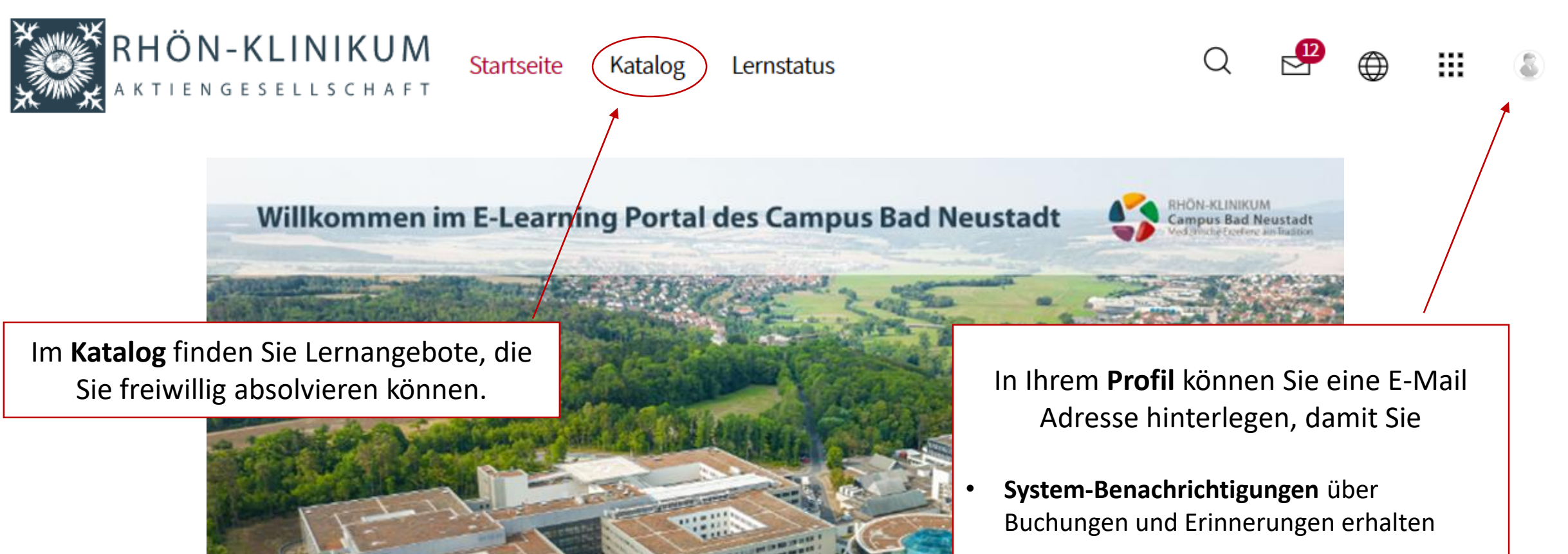

Ihr Passwort selbst zurücksetzen können

Alle **verpflichtenden Kurse** werden unterhalb des Startbildes angezeigt.

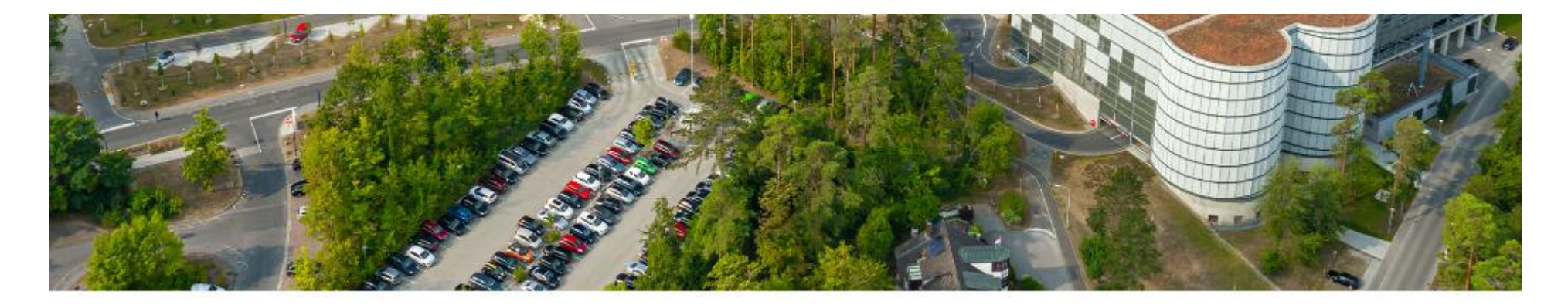

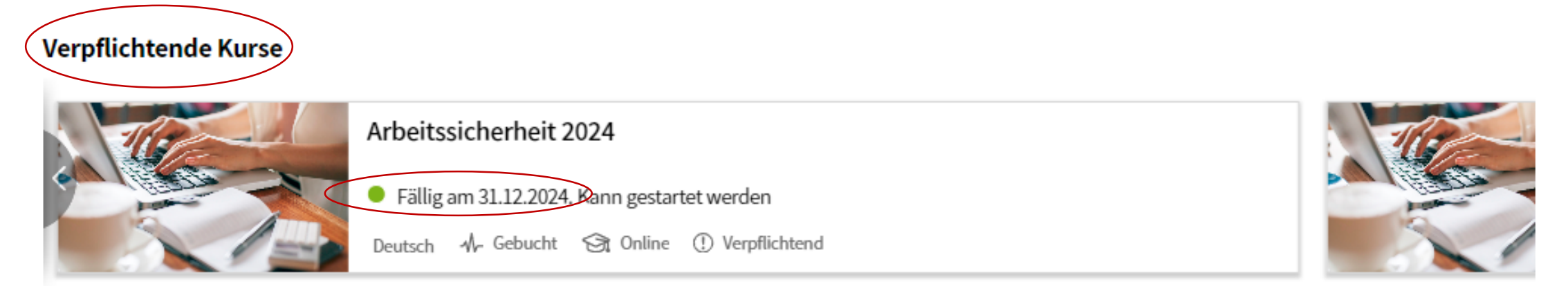

. . . . . .

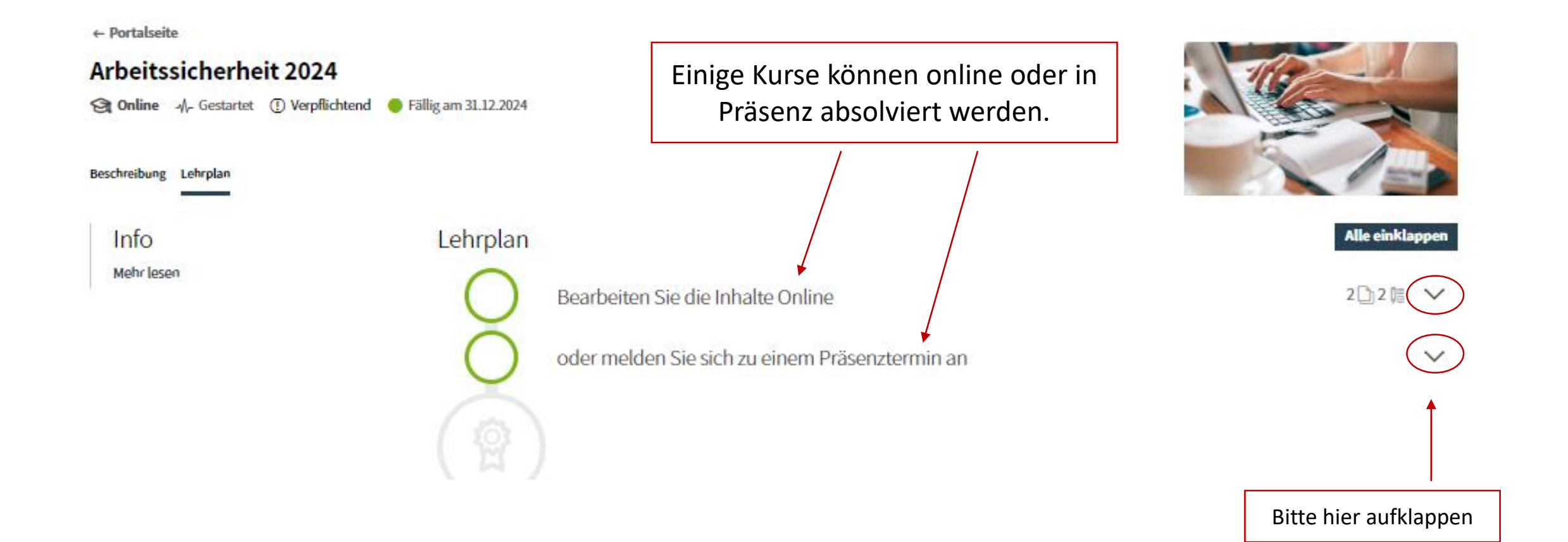

#### + Potalete Arbeitssicherheit 2024 🕲 Online 🙏 Gestate 🛞 Vephalared 👋 Milgore 3.12.2014 Rescheritung Laborium Info Lehrplan Market Science Bearbeiten Sie die Inhalte Online λ. **Starten** Sie hier mit 9 Arbeitsschutz - Grundlagen den Online-Kursen ... - **1** 1 Arbeitsschutz Grundlagen (B Test Sure & Street and $\rightarrow$ ÷. 9 Arbeitsschutz - Gelahrstoffe ÷. Arbeitsschutz Gefahrstoffe 0e restaurch standard ÷. oder melden Sie sich zu einem Präsenztermin an A., ... oder melden Sie Ð Arbeitzsicherheit Präsenztermin 2024 sich hier über die Schaltfläche Buchen 2002/2011/06 Register nde: 2000/2014 02:08 für einen der 202 Handli (Bild, Karsai) And in Know Page 498 Tainer Delegence Plater Proje Plates Präsenztermine an **Bucher** Ð Admitssicherheit Prävenztermin 2024

2102209-0406

Brgins.

Wie hier im Beispiel, werden natürlich nur die Module als bearbeitet angezeigt, die Sie tatsächlich absolviert haben (grüner Haken).

Dass ein Kurs als <u>Bestanden</u> gilt, erkennen Sie am Kursstatus sowie am eingespielten Zertifikat.

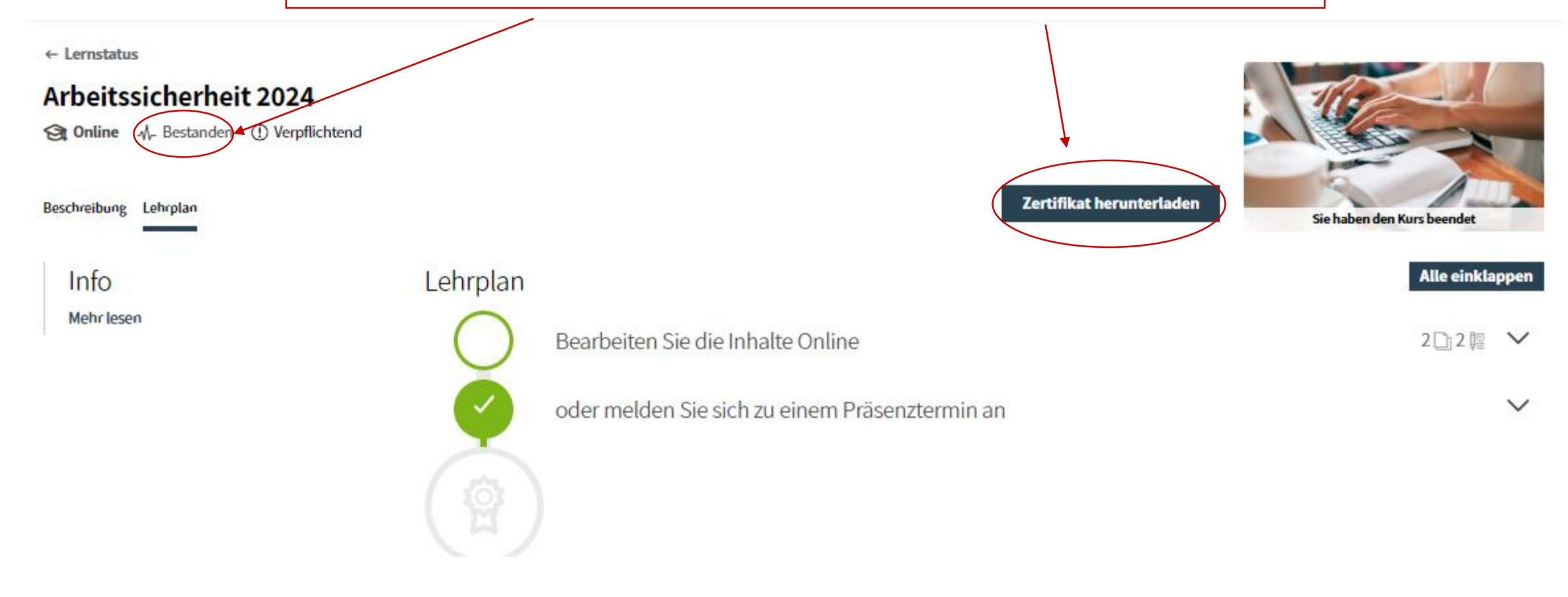

| RHÖN-KLINIKUM                                    | Startseite    | Katalog Ler    | mstatus |                                                                                            | Q | P | ۲ | ш | \$ |
|--------------------------------------------------|---------------|----------------|---------|--------------------------------------------------------------------------------------------|---|---|---|---|----|
| Lernstatus<br>Aktuell Offene Buchungen Empfohlen | Abgeschlossen | Storniert Alle | •       | Im Bereich <b>Lernstatus</b> erhalten Sie<br>einen Gesamtüberblick Ihrer<br>Lerntätigkeit. |   |   |   |   |    |

| Suchbegriff Suche | Filter |
|-------------------|--------|
|-------------------|--------|

### 6 Ergebnisse

|  | Arbeitsschutz - Gefahrstoffe 2023 (Online-Kurs)<br>Campus<br>Beendet am 14.04.2023 10:49 | Hier können Sie<br>außerdem<br>Zertifikate |
|--|------------------------------------------------------------------------------------------|--------------------------------------------|
|  | Deutsch 🗛 Bestanden 😪 Online-Kurs                                                        | ansehen und ggf. herunterladen.            |

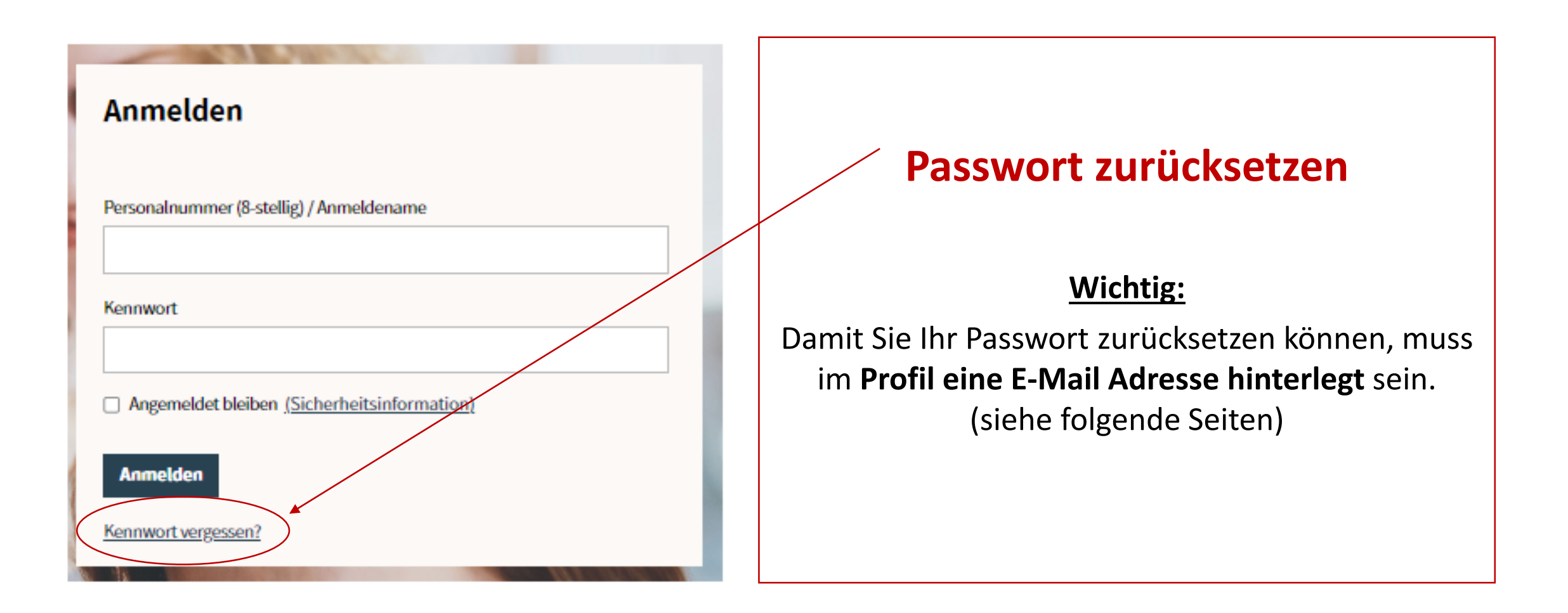

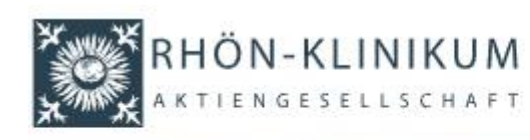

Startseite Campus Akademie Bad Neustadt

BIKE - Fortbildungseinrichtung am UKGM Marburg BIZ - Bildungszentrum Gießen

### Kennwort zurücksetzen

Bitte geben Sie Ihre 8-stellige Personalnummer ein (bei weniger Stellen bitte ggf. Nullen voranstellen), um weitere Anweisungen zum Zurücksetzen Ihres Kennwortes zu erhalten. Diese Funktion kann nur genutzt werden, wenn Sie zuvor in Ihrem Profil eine E-Mail Adresse eingetragen haben. Wenden Sie sich ansonsten bitte an Ihren lokalen Administrator oder an e-learning@rhoen-klinikum-ag.com

Ihre 8-stellige Personalnummer / Ihr Anmeldename \*

Ihre 8-stellige Personalnummer / Ihr Anmeldename\*

Kennwort anfordern

| RHÖN-KLINIKUN               | Startseite             | Katalog                      | Lernstatus                                                                      | Q                          | ₽ (                        | € #                    | (                     |
|-----------------------------|------------------------|------------------------------|---------------------------------------------------------------------------------|----------------------------|----------------------------|------------------------|-----------------------|
| Mein Profil<br>Profiländern |                        |                              |                                                                                 |                            | Dr. Car                    | npus Test              | tuser<br>Profil       |
| Person<br>Anrede            |                        | *                            |                                                                                 |                            |                            | Kenn<br>Abme           | nwort<br>elden        |
| Vorname*<br>Testuser        |                        |                              |                                                                                 | Campu:<br>Medizinisch      | s Bad Ne<br>e Exzellenz a  | ustadt<br>us Tradition | t<br>1<br>1           |
| Nachname* ukgm Bild         | ln<br>Da               | Ihrem <b>Pr</b><br>as kann e | <b>ofil</b> können Sie eine <b>E-Mail Ad</b><br>ine dienstliche oder private E- | <b>resse hi</b><br>Mail Ad | <b>nterleg</b><br>resse se | en.<br>ein.            |                       |
| E-Mail                      | Diese E-Ma<br>Sie über | ail Adress<br>Kursbuch       | se wird dazu verwendet, Ihr Pa<br>nungen und fällige Kurse zu info              | sswort z<br>ormiere        | urückzi<br>n ( <i>deak</i> | usetze<br>tivierb      | n uı<br><i>var</i> ). |

## Kontakt E-Learning

Allgemeine Fragen Tina Fiedler Konzernbereich Personal und Tarif T. 09771 65-12800

e-learning@rhoen-klinikum-ag.com

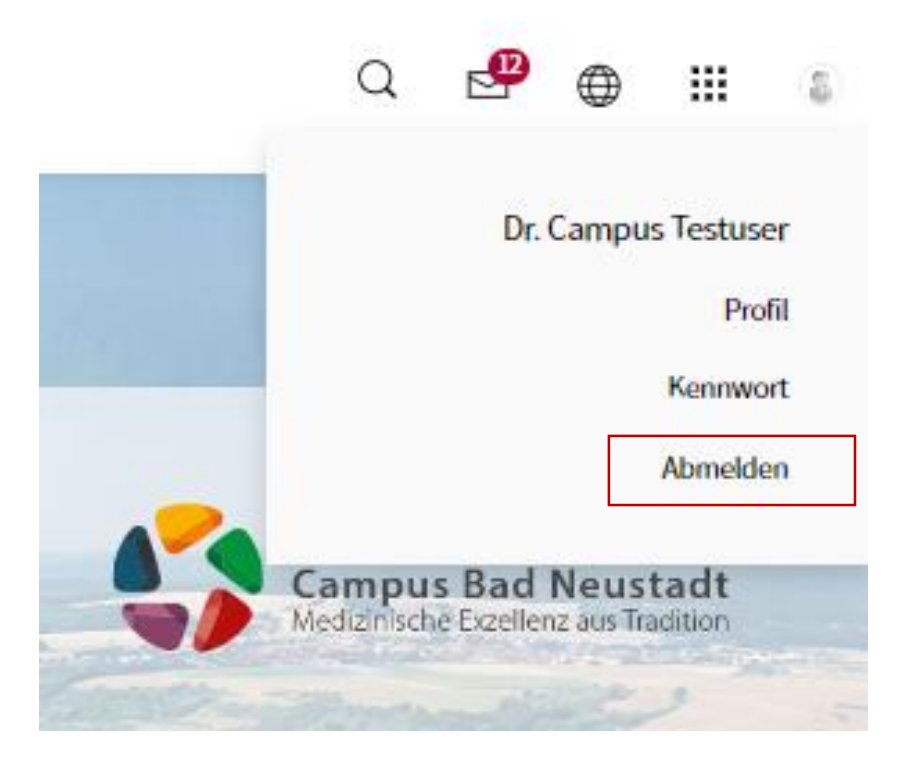

Admin-Team Campus:

Schulungsangebot: Akademie@campus-nes.de

Nutzerverwaltung (Account , Rollen, PW): AdminCampus.e-learning@rhoen-klinikum-ag.com